# SBJ ダイレクト ユーザーマニュアル 【SBJ 外貨両替】

20200131

# 【目次】

| 1.SBL  | J 外貨両替 | .2  |
|--------|--------|-----|
| 1-1. ( | 申込     | .2  |
| 1-2    | ·      | 6   |
| • ,    |        | . – |

#### 1-1.申込

1-1-1. 【各種お取引】メニューから【外貨両替サービス】を選択し、【SBJ 外貨両替申込】をクリックします。

| 口座照会 振替/振込送金           | 各種お取引            | 環境設 | 定          |       |          |     |      |
|------------------------|------------------|-----|------------|-------|----------|-----|------|
| ・定期預金等各種預金の新規作成は、「各種お取 | 預金口座開設・切替・解約     |     | SBJ外貨両替申込  |       |          |     |      |
| お客さま情報                 | 借入               |     | SBJ外貨両替内訳  |       |          | 全体易 | 13 > |
|                        | カードローン           |     | 外貨保管サービス申込 |       |          | 到着日 | ^    |
| SBJ                    | <b>S-セレクトローン</b> |     | 外貨保管サービス内訳 |       |          |     |      |
| ユーザー名                  | <u>外貨両替サービス</u>  |     | 外貨保管サービス出金 |       |          |     |      |
| SBJプレミアクラブのステータス 該当な   | 為替               |     | -          | 照会結果力 | ) ありません。 |     |      |
|                        | SBJ VISA オンライン申込 | (   | 00<br>0)   |       |          |     |      |

#### 1-1-2. ご利用条件および商品概要説明書を確認します。

| ご利用条件                                             | ↓ ご利用冬休                                          |  |
|---------------------------------------------------|--------------------------------------------------|--|
| 商品概要説明書                                           |                                                  |  |
|                                                   | ▲ 商品概要説明書                                        |  |
|                                                   | □上記内容を全て確認のうえ、同意します。                             |  |
| ※商品規定および商品概要説明書が正常に<br>Get Adobe Acrobat Reader ► | 凄示されない場合は、Acrobat Readerをダウンロード後、インストールを行ってください。 |  |

- "ご利用条件"及び"商品概要説明書"をクリックしてお読みいただき、内容にご 同意いただけましたら、口上記内容を全て確認のうえ、同意しますのチェックボッ クスにチェックを入れます。
- ②〔申込画面〕のボタンをクリックします。
- ※ "ご利用条件"と "商品概要説明書"の両方の内容を必ず確認していただき、 同意のチェックボックスにチェックを入れます。

#### 1-1-3. 下記の通り各項目に入力します。

# <ステップ1:受領情報入力>

| 1.受領情報入力 |       | 2.申込情報入力 |      | 3.確認および実行 | 4.完了 |
|----------|-------|----------|------|-----------|------|
| 受領情報入力   |       |          |      |           |      |
| * 受取方法 1 | ◉空港/港 | ○ご自宅/3   | お勤め先 |           |      |
|          |       |          |      |           |      |
| * 受取場所 2 | 選択    |          |      |           |      |
| • 受取日 3  |       |          |      |           |      |
|          |       | 4        | 次へ   |           |      |

①受取方法を選択します。

空港/港(当行両替所及び空港内郵便局)またはご自宅/お勤め先がらお選びいただけます。

②受取場所を選択します。

空港/港を選択する場合、当行両替所または、一部の空港内郵便局から選択すること ができます。ご自宅/お勤め先を選択する場合、お届け先を直接ご入力いただきま す。

③受取日を選択します。

- ・空港/港(当行両替所)を選択する場合、申込日の翌日よりお受取り可能です。
- ・空港内郵便局を選択する場合、お受取日をご指定いただきますが、空港内郵便局の 混雑等により、受取日が限られる場合があります。
- ・ご自宅/お勤め先を選択する場合、受取日のご指定はできません。

# <ステップ2:申込情報入力>

| 1.受領情報入力              | 2.申込皆報入力                                                   | 3.確認および実行       | 4 | 完了 |
|-----------------------|------------------------------------------------------------|-----------------|---|----|
| 申込情報入力                |                                                            |                 |   |    |
| ◆通貨選択                 | USD(米ドル)                                                   |                 |   |    |
| 1 + 両梦金額              | <ul> <li>● 選択 ○ 直接入力</li> <li>\$100 \$300 \$500</li> </ul> |                 |   |    |
| * 金種のご指定はできません。       |                                                            |                 |   |    |
| 両替および決済情報             |                                                            |                 |   |    |
| 係過前金額<br>(手数料係過金額)    | 円<br>( 円)                                                  |                 |   |    |
| 優遇前レート                |                                                            |                 |   |    |
| 優遇後レート                |                                                            |                 |   |    |
| 2 優遇後金額               | н                                                          |                 |   |    |
| 両替金額                  | А                                                          |                 |   |    |
| 配送料                   | В                                                          |                 |   |    |
| お支払金額<br>(配送料込み)      | В                                                          |                 |   |    |
| このレートは 1米ドルあたりの対円レートで | cđ.                                                        |                 |   |    |
| クーボンコード入力             |                                                            |                 |   |    |
| 3 クーボンコード             |                                                            |                 |   |    |
| クーボンコード入力後、必ず適用ボタンを   | クリックしてください。適用ボタンを押さないとクーボン                                 | が反映されません。<br>直用 |   |    |
| 顧客情報入力                |                                                            |                 |   |    |
| ◆決済□座                 | 0089645(JPY)                                               | $\checkmark$    |   |    |
|                       | 支給可能残高 74,879                                              |                 |   |    |
|                       | 戻る                                                         | 次へ 4            |   |    |

①申込通貨を選択し、両替金額を入力します。

- ※取扱通貨は、韓国ウォン ・米ドル ・ユーロ ・中国人民元 ・香港ドル ・タイバー
  - ツ ・台湾ドル ・シンガポールドル ・オーストラリアドル ・カナダドル ・英ポン
  - ド・ベトナムドンの 12 通貨となります。
- ※・宅配(空港内郵便局お受取りを含みます)の場合、一度にご購入いただける金額は、 1万円相当額以上30万円以下(日本円換算)です。なお、1ヶ月あたりご購入 いただける上限金額は90万円です。
  - ・当行両替所でお受取りの場合、一度にご購入いただける金額は、1万円相当額以上 10万円以下(日本円換算)です。なお、1ヶ月あたりご購入いただける上限金額は 30万円です。

- ※海外の法規制等による外貨の持込・持出制限等については外務省海外安全ホームページ等をご確認下さい。
- ※100万円(北朝鮮を仕向地とする輸出にあっては10万円)相当額を超える現金を携帯して出国(入国)する場合には、出国(入国)時に税関への申告が必要となります。

②両替レート、両替金額、配送日、お支払金額など正しく表示されているか確認します。
③クーポンコードをお持ちの場合、入力後、適用ボタンをクリックします。

(クリック後、手数料優遇金額、優遇前/優遇後のレートなど正しく適用されているか確認) ④決済口座を選択し、次へボタンをクリックします。

#### <ステップ3:確認及び実行>

|   | 1.受領情報入力              | 2.            | 申込情報入力 | 3.確認および | 胸                 | 4.完了          |  |
|---|-----------------------|---------------|--------|---------|-------------------|---------------|--|
|   |                       |               |        |         |                   |               |  |
| 1 | 申込内訳確認                |               |        |         |                   |               |  |
|   | 受取方法                  | 空巷/港          |        |         |                   |               |  |
|   | 受取場所                  | 成田空港(T1)郵便局   |        |         |                   |               |  |
|   | 両替金額                  | KRW 500000.00 |        |         |                   |               |  |
| 1 | 原晶前金額                 | 47,639 円      |        |         |                   |               |  |
|   | 原晶後金額                 | 46,280 円      |        |         |                   |               |  |
|   | 配進料                   | 300 円         |        |         |                   |               |  |
|   | お支払金額                 | 48,580 円      |        |         |                   |               |  |
|   | 受领予定日                 | 20190625      |        |         |                   |               |  |
|   |                       |               |        |         |                   |               |  |
| 2 | SBJダイレ가カード<br>4番目4桁数字 | 4桁まで入力        |        | -       |                   | ソフトウェアキーボード X |  |
|   |                       |               | 戻る     | 申請      | $\hookrightarrow$ | 5 6 7 8 9 0 4 |  |

① 入力した情報が画面に表示されますので相違がないか確認をします。

パスワードを入力し、申請ボタンをクリックします。

※SBJ ダイレクトカードに記載のパスワード、もしくはトークン・アプリ(モバイルワンタイムパスワード)に表示されたワンタイムパスワードを入力してください。
 ※アプリ(モバイルワンタイムパスワード)の場合
 Aパソコン画面上でワンタイムパスワード生成ボタンをクリックしてください。

B.アプリを起動し、「モバイル OTP 表示」をタップしてください。

C.表示されたモバイルワンタイムパスワードをパソコンに入力します。

### 1-2. 申込照会画面

1-2-1.【各種お取引】メニューから【外貨両替サービス】を選択し、【SBJ 外貨両替 内訳】をクリックします。

※ご注文内容は別途メールいたしませんので、【SBJ 外貨両替内訳】にてご確認ください。

| 口座照会 振替振込送金                | 各種お取引            | 環境設 | 定          |       |         |     |     |
|----------------------------|------------------|-----|------------|-------|---------|-----|-----|
| ・定期預金等各種預金の新規作成は、「各種お取     | 預金口座開設・切替・解約     |     | SBJ外貨両替申込  |       |         |     |     |
| お客さま情報                     | 借入               |     | SBJ外貨両替内訳  |       |         | 全体見 | 13> |
|                            | カードローン           |     | 外貨保管サービス申込 |       |         | 到着日 | ~   |
| SBJ                        | <b>S-</b> セレ外ローン |     | 外貨保管サービス内訳 |       |         |     | -   |
| <br>ユーザー名                  | 外貨両替サービス         |     | 外貨保管サービス出金 |       |         |     |     |
|                            | 為替               |     | -          | 照会結果が | ぶありません。 |     |     |
| <br>1日あたりの振替・振込限度額 JPY<br> | SBJ VISA オンライン申込 | C   | 0)         |       |         |     |     |
|                            |                  |     |            |       |         |     |     |

#### SBJ外貨両替内訳

お申込みされたご両替の内訳は、以下のとおりです。

「照会期間」をご選択いただき、ご確認ください。

| 照会設定 |     |     |      |                  |          |    |      |
|------|-----|-----|------|------------------|----------|----|------|
| 受付状况 | 1   | 受取前 |      | •                |          |    |      |
| 照会期間 |     | 3ヶ月 | •    |                  |          |    |      |
|      |     |     |      |                  |          |    |      |
|      |     |     | 2    | Rit <del>x</del> |          |    |      |
| 受付状况 | 申込日 | 受取日 | 受取方法 | <b>新会</b><br>受取先 | お支払金額(円) | 通貨 | 両替金額 |

- ② 照会期間を設定し、〔照会〕ボタンをクリックします。
- ③ 該当取引をクリックすると、お申込み内容の詳細が確認できます。

1-2-2.申し込み内容の詳細を確認します。

## <お受取りについて>

# [ご自宅/お勤め先を選択した場合]

申し込み内容の詳細

| 日本郵便のお問い合わせ番号 | 配送準備中                                                                         |
|---------------|-------------------------------------------------------------------------------|
| 搬送受付日         | 搬送の対象となりません。                                                                  |
| 受取日           |                                                                               |
| 受取先           | 1080014 東京 丁目 三田ベルジュビル                                                        |
| 受取方法          | ご自宅/お勤め先                                                                      |
| 受付状况          | 受取前                                                                           |
| 受付番号          | PST2019061400002                                                              |
|               | 受付番号       受付状況       受取方法       受取先       受取日       搬送受付日       日本郵便のお問い合わせ番 |

本サービスの配送は日本郵便を利用します。画面上にお問い合わせ番号が表示されますので、配送状況に関しては日本郵便の追跡サービスをご確認ください。

#### [当行両替所/空港内郵便局を選択した場合]

| SBJ外貨両替内訳                       |                                                                                                    |      |                                        |     |
|---------------------------------|----------------------------------------------------------------------------------------------------|------|----------------------------------------|-----|
| お申込みされたご両替の内訴<br>当行両替所/空港郵便局でのお | は、以下のとおりです。<br>愛取りの場合には、モバイル環境で利用できるパーコードが表示されます。                                                                                                    | ☆    | SBJ外貨両替内訳                              |     |
| 申し込み内容の詳細                       | $\rightarrow$                                                                                                    |      |                                        |     |
| 受付番号                            | PST2019061900002                                                                                                    |      | PST2019061700317B4                     |     |
| 受付状况                            | 受取前                                                                                                    | お受取の | )際には、上記バーコードを当行職員<br>「下さいますようお願いいたします。 | にご提 |
| 受取方法                            | 空港/港                                                                                                    |      |                                        |     |
| 受取先                             | 成田空港(T1)郵便局                                                                                                    |      |                                        |     |
| 受取日                             | 2019/06/29                                                                                                    |      |                                        |     |
| 搬送受付日                           | 搬送の対象となりません。                                                                                                    |      |                                        |     |
| 日本郵便のお問い合わせ<br>号                | <ul> <li>         ・・         ・・         ・</li> <li>         ・・</li> <li>         ・・</li> <li>         ・・</li> <li>         ・・</li> <li>         ・・</li> <li>         ・・</li> <li>         ・・</li> <li>         ・・</li> <li>         ・</li> <li>         ・</li><li>         ・</li> <li></li></ul> |      |                                        |     |

モバイル環境にて専用バーコードが表示されますので、お受取時にご提示ください。その際には必ず本人確認書類を持参してください。

以上